## Job Aid: Itemizing a Tcard expense as a personal expense

## How to itemize a Tcard expense as a personal expense

This aid will show you how to itemize an expense as a personal expense. Please note that not all expense types can be itemized. If you made a personal purchase on your UMD credit card and the expense type cannot be itemized, you will need to pay UMD back via check.

## Open the expense...

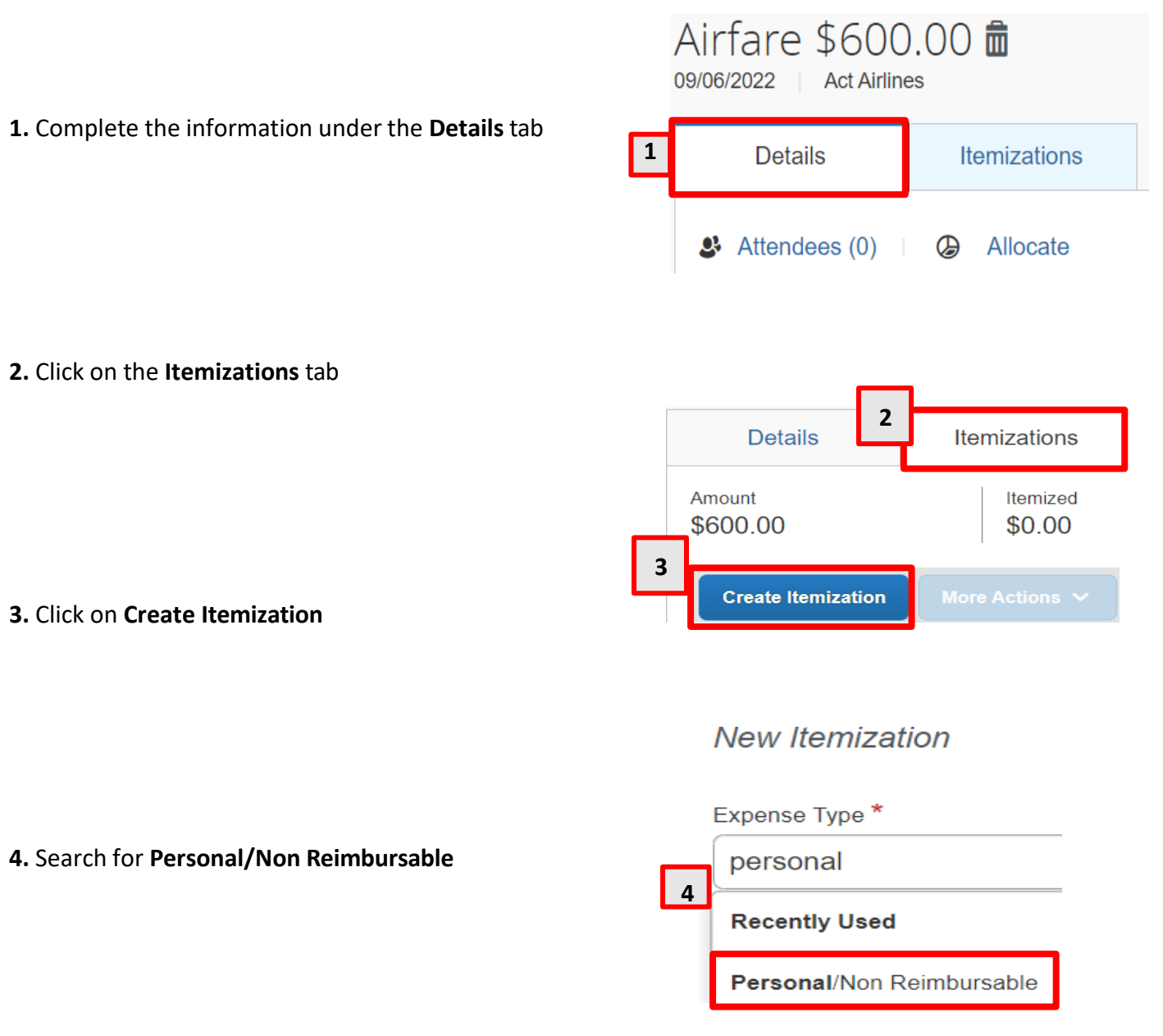

## 5. Fill in the Amount field with the portion of the expense that is a personal expense.

Then enter your explanation for the non-compliant purchase.

| Details                                                                     | Itemizations         |   |                              |               |
|-----------------------------------------------------------------------------|----------------------|---|------------------------------|---------------|
| Amount<br>\$600.00                                                          | Itemized<br>\$500.00 |   | 6 Semaining \$100.00         |               |
| Personal/Non F<br>& Attendees (0)                                           | Reimbursable \$500.0 | 0 |                              |               |
|                                                                             |                      |   |                              | * Required fi |
| Expense Type *                                                              |                      |   |                              |               |
|                                                                             |                      |   |                              |               |
| Personal/Non Rein                                                           | nbursable            |   |                              | ×             |
| Personal/Non Rein                                                           | nbursable            |   |                              | ×             |
| Personal/Non Rein Transaction Date * 11/02/2023                             | nbursable            | Ë |                              | ×             |
| Personal/Non Rein Transaction Date * 11/02/2023 Amount *                    | nbursable            | Ē | Currency                     | ×             |
| Personal/Non Rein<br>Transaction Date *<br>11/02/2023<br>Amount *<br>500.00 | nbursable            | Ē | Currency<br>US, Dollar (USD) | ×             |
| Personal/Non Rein Transaction Date * 11/02/2023 Amount * 500.00             | nbursable            | Ë | Currency<br>US, Dollar (USD) | × •           |

**6. Important:** If only <u>a portion</u> of the expense will be considered a personal expense, make sure to <u>itemize the remaining amount before saving</u> the expense. In the above example, the remaining \$100 should be submitted as a separate itemization, using the **Create Itemization** button.